# **Pro Am Praxisbeispiel**

"diese Seite wurde überarbeitet bezogen auf die Ausschreibung von 2014" (Stand 27.06.2024)

Hier sehen Sie eine Beispielausschreibung aus 2014 für ein PRO AM. Prüfen Sie selbst, welche Teile der Ausschreibung z.B. auf Ihre Ausschreibung zutrifft!

Besonders zu beachten ist hier, dass das Turnier 2 Runden hat, allerdings mit teilweise unterschiedlichen Teilnehmern, für die dann doch teilweise eine gemeinsame Wertung über 2 Runden benötigt wird (Pro über 36 Löcher). Damit dies funktionieren kann, sollte das Turnier unbedingt als 2 Runden Turnier angelegt werden, und nach der Abwicklung der 1. Runde in den Club, der die 2. Runde abwickelt, exportiert werden. Die **Startliste sollte dann unbedingt in die 2. Runde kopiert** werden, und erst dann in der 2. Runde die nötigen Spieleränderungen gemacht werden. Nur wenn Sie sich an diese Abwicklung halten, bekommen Sie passende Wertungen über 2 Runden!

## Ablauf des Turniers

- 1. Runde wie gewohnt im 1. Club abwickeln
- Startliste in die 2. Runde laden! Wählen Sie unbedingt Spieler mit Zeiteinteilung laden
- Spieler, die nur die 1. Runde mitgespielt haben, erst jetzt in der 2. Runde entfernen und neue

Spieler einfügen, dabei möglichst Partien erhalten, wenn die Spieler noch mitspielen. kann auch nach dem Ex-und Import des Turniers beim nächsten Club noch gemacht werden.

- Sobald die 1. Runde und der Übertrag der Spieler in die 2. Runde fertig ist, bitte das Turnier zum 2. Club exportieren
- Import des Zwischenstandes des Turniers beim 2. Club
- falls es noch Spielerwechsel in der 2. Runde gibt, können Sie dies auch noch nach dem Ex- und Import abwickeln, und selbstverständlich Ihre Startliste anpassen.
- Mannschaftswertung für 2 Runden einstellen: *Wählen Sie bei Helfer: ProAm: Pro+2 beste Amateurbälle* in beiden Runden.
- Wichtig ist, dass am Ende die Mannschafts-Nummern und Mannschafts-Namen in beiden Runden identisch sind, dazu ist wichtig, dass Sie zuvor die Startliste mit Startlisten-Einteilung von der 1. Runde in die 2. Runde geladen haben. Das erleichtert am Ende die Mannschafts-Zusammenstellung für die Mannschafts-Wertung. Je nachdem wieviele Spielerwechsel Sie hatten, und wenn auch verschiedene Pros für dieselbe Mannschaft spielen, kann es nötig sein, die Mannschaften noch manuell anzupassen (Mannschafts-Nnummern und Mannschafts-Namen)

## **Turnier anlegen**

## Grundeinstellungen

www.pccaddie.com

#### Spielform und Zählweise

Stellen Sie das Turnier auf Spielform "Einzel" und Zählweise "HCP gut:Zählspiel,hoch Stableford" und wickeln Sie das Turnier wie gewohnt ab! Die Pros spielen dabei Zählspiel und werden auch als Zählspiel gewertet.

Da es inzwischen auch Pros mit HCPI gibt, stellen Sie bitte diese Pros manuell im Spielereditor unter Spielerinformation um auf **Zählspiel (Strokeplay)**. Lesen Sie =>hier

In Österreich stellen Sie bitte unter der Spielform "Fertige Spielkombinationen: Pro-Am" ein.

| FTO AIII - 2                                                                            | 30.06.2      | 4 - Teiln                                                                             | ehme                            | r: 0 /                                    | Gäste                                   | e: O                                 |                                     |                                                      | ?                                                                                       |      |
|-----------------------------------------------------------------------------------------|--------------|---------------------------------------------------------------------------------------|---------------------------------|-------------------------------------------|-----------------------------------------|--------------------------------------|-------------------------------------|------------------------------------------------------|-----------------------------------------------------------------------------------------|------|
| -Name, Datum                                                                            | , Platz —    |                                                                                       |                                 |                                           |                                         |                                      |                                     |                                                      | 4 -                                                                                     |      |
| Kürzel 1                                                                                | 5010         | Name                                                                                  | Pro A                           | m                                         |                                         |                                      |                                     | <b>^</b>                                             | Projekt                                                                                 |      |
| Lochzahl                                                                                | 36           | 2. Runde                                                                              |                                 |                                           |                                         |                                      |                                     | *                                                    | + <u>N</u> eu                                                                           | F1   |
| Datum 3                                                                                 | 0.06.24      | 01.07.24                                                                              | 4                               |                                           |                                         |                                      |                                     |                                                      |                                                                                         |      |
| Platz                                                                                   |              | Mehrer                                                                                | e Plátze                        | =                                         | •••                                     | <u>M</u> ehrere                      | e Plätze in                         | n Turnier                                            | []]] L <u>ö</u> schen                                                                   |      |
| Hcp-Grenze d                                                                            | er Absch     | läge H                                                                                | Herren                          | -/-                                       | -/-/-/-/-                               |                                      |                                     |                                                      | 습 <u>K</u> opieren                                                                      |      |
|                                                                                         |              | [                                                                                     | Damen                           | -/-                                       | ./-//-/-                                |                                      |                                     |                                                      | 🧟 Spieler                                                                               |      |
| Ausschreibun                                                                            | g            |                                                                                       |                                 |                                           |                                         |                                      |                                     |                                                      | <u> P</u> Ergebniss                                                                     | e    |
| HCP-Grenze                                                                              |              | Meldung                                                                               |                                 | Re                                        | chnen                                   |                                      | Hcp-Fa                              | ktor                                                 | Drucken                                                                                 |      |
| Spielform                                                                               |              |                                                                                       |                                 |                                           |                                         |                                      |                                     |                                                      |                                                                                         | - 10 |
| Zählweise                                                                               |              | Einzel                                                                                |                                 |                                           |                                         | -                                    | Det                                 | ails                                                 | S Nenngeld                                                                              | re   |
|                                                                                         |              | Einzel<br>Hcp gut: 2                                                                  | Zählspie                        | l - hocl                                  | h: Stable                               | ▼<br>efor ▼                          | Det<br>Grenze                       | ails<br>Pro                                          | S Nenngeld                                                                              | ro   |
| Summen/Ecle                                                                             | ctic         | Einzel<br>Hcp gut: 2<br>Kumuliere                                                     | Zählspie<br>en / Sum            | l - hoc<br>nmiere                         | h: Stable<br>n                          | ▼<br>efor ▼                          | Det<br>Grenze<br>(i) Info           | ails<br>Pro<br>ormationen                            | Nenngeld Abschluss                                                                      | ;    |
| Summen/Ecle<br>Stechen                                                                  | ctic         | Einzel<br>Hcp gut: 2<br>Kumuliere<br>Im Brutto                                        | Zählspie<br>en / Sum<br>Nettoer | l - hoci<br>nmiere<br>gebnis              | h: Stable<br>n<br>s und ur              | efon •<br>•<br>nge •                 | Det<br>Grenze<br>i Info             | ails<br>Pro<br>ormationen                            | Nenngeld<br>Abschluss<br>Internet                                                       | ;    |
| Summen/Ecle<br>Stechen<br>Blind-Hole                                                    | ctic         | Einzel<br>Hcp gut: 2<br>Kumuliere<br>Im Brutto<br>Nein                                | Zählspie<br>en / Sum<br>Nettoer | l - hocl<br>nmiere<br>gebnis              | h: Stable<br>n<br>s und ur              | ▼ efor ▼ mge ▼                       | Det<br>Grenze                       | ails<br>Pro<br>ormationen                            | <ul> <li>Nenngeld</li> <li>Abschluss</li> <li>Internet</li> <li>P:10 Online</li> </ul>  | ;    |
| Summen/Ecler<br>Stechen<br>Blind-Hole<br>Jahrespreiswir                                 | ctic<br>·ks. | Einzel<br>Hcp gut: 2<br>Kumuliere<br>Im Brutto<br>Nein<br>Nein                        | Zählspie<br>en / Sum<br>Nettoer | I - hocl<br>nmiere<br>gebnis              | h: Stable<br>n<br>s und ur<br>isschreil | efor •<br>•<br>mge •                 | Det<br>Grenze                       | ails<br>Pro<br>ormationen                            | <ul> <li>Nenngeld</li> <li>Abschluss</li> <li>Internet</li> <li>P://0 Online</li> </ul> | ;    |
| Summen/Ecler<br>Stechen<br>Blind-Hole<br>Jahrespreiswir<br>Intern/Gäste                 | ctic<br>'ks. | Einzel<br>Hcp gut: 2<br>Kumuliere<br>Im Brutto<br>Nein<br>Nein<br>Offen               | Zählspie<br>en / Sum<br>Nettoer | rgebnis                                   | h: Stable<br>n<br>s und ur<br>isschreil | efor V<br>mge V<br>p-Text<br>egorien | Crenze                              | ails<br>Pro<br>ormationen<br>os <u>i</u> tionen      | <ul> <li>Nenngeld</li> <li>Abschluss</li> <li>Internet</li> <li>P://0 Online</li> </ul> | ;    |
| Summen/Ecler<br>Stechen<br>Blind-Hole<br>Jahrespreiswir<br>Intern/Gäste<br>HCPI®-Releva | ctic<br>'ks. | Einzel<br>Hcp gut: 2<br>Kumuliere<br>Im Brutto<br>Nein<br>Nein<br>Offen<br>HCPI-relev | Zählspie<br>en / Sum<br>Nettoer | I - hocl<br>nmiere<br>gebnis<br><u>Au</u> | h: Stable<br>n<br>s und ur<br>isschreil | efor v<br>nge v<br>o-Text<br>egorien | Crenze<br>(i) Info<br>Lochpo<br>Mar | ails<br>Pro<br>ormationen<br>ositionen<br>nnschaften | <ul> <li>Nenngeld</li> <li>Abschluss</li> <li>Internet</li> <li>P://0 Online</li> </ul> | ;    |

#### Mehrere Plätze im Turnier

| Mehrere Plätze in ein                   | nem Turnie    | r                                   |       | ×                   |
|-----------------------------------------|---------------|-------------------------------------|-------|---------------------|
| Spezielle Platzauftei<br>Personengruppe | ilung gewünsc | ht:<br>Platz                        |       | <b>√</b> <u>о</u> к |
| (neutral)                               | •••• 1.Rd     | 2330.1.1.5 1-18 GC Budersand        | ≡ …   | X Abbruch           |
| Hcp von bis                             | 2.Rd          | 2240.1.1.1 Golf-Club Sylt e.V. 1-18 | ≡ ••• |                     |
| (neutral)                               | ▼ ••• 1.Rd    |                                     | ≡ ••• |                     |
| Hcp von bis                             | 2.Rd          |                                     | ≡ ••• |                     |
| (neutral)                               | •••• 1.Rd     |                                     | ≡ ••• |                     |
| Hcp von bis                             | 2.Rd          |                                     | ≡ …   |                     |
| (neutral)                               | •••• 1.Rd     |                                     | ≡ ••• |                     |
| Hcp von bis                             | 2.Rd          |                                     | ≡ …   |                     |
|                                         |               |                                     |       |                     |
|                                         |               |                                     |       |                     |

## HCP Grenze der Abschläge

Achten Sie darauf, dass bei HCP Grenze der Abschläge die Einstellung für alle Spieler passend ist:

| Abschläge                                                           | ×                   |
|---------------------------------------------------------------------|---------------------|
| Abschlag-Einteilung für Herren: Abschlag-Einteilung für Damen:      | <b>√</b> <u>о</u> к |
| bis: bis:                                                           | V Abbauch           |
| bis: bis:                                                           | Abbruch             |
| bis: bis:                                                           |                     |
| WEISS bis: bis:                                                     |                     |
| GELB bis: bis:                                                      |                     |
| BLAU bis: BLAU bis:                                                 |                     |
| bis: ROT bis:                                                       |                     |
| ORANGE bis: ORANGE bis:                                             |                     |
| alle darüber alle darüber                                           |                     |
| 1. Runde 💌                                                          |                     |
| Die verwendeten Abschläge aktivieren und bei Bedarf eine Hcp-Grenze |                     |
|                                                                     |                     |
| spezial                                                             |                     |

## Preiseinstellungen

## Einzelpreis der Pros

Über Preise/Kategorien richten Sie den Einzelpreis für die Pros ein. Aufgrund dessen, dass es auch Pros mit HCPI gibt, können Sie dies nur mit einem "Aufzählungsfilter" erreichen!

| utomatischer Pre                                        | is                                                 | $\times$ |
|---------------------------------------------------------|----------------------------------------------------|----------|
| Namens-Automatik:<br>Spezial-Name:                      | Nur folgenden Namen:                               |          |
| Wertung:<br>Sonderpreis/Doppelp                         | Brutto   reisausschluss:                           |          |
|                                                         | Zusätzlich, kein Doppelpreisausschluss 💌           |          |
| Platzierungen:<br>In Ergebnisliste<br>Nur diese Runden: | 3       alle       Platzierungen drucken       ✓ 1 |          |
| Personenkreis                                           | Spezielle Auswertungen                             |          |
| Kategorie:<br>Handicap: von:<br>Alter: von:             | Pro Aufzählung<br>Pro bis:<br>bis:                 |          |
| Priorität:                                              |                                                    |          |
| Abschlag:                                               | =                                                  |          |
| Zählweise:                                              | (neutral)                                          |          |

### Mannschafts-Wertung einstellen

Für die Mannschaftswertung ist es wichtig, dass diese für beide Runden gleich eingestellt ist!

Wählen Sie für die Mannschaftswertung über den Button **Helfer** folgende Einstellung sowohl in Runde 1 als auch in Runde 2. Lassen Sie das Mannschaftsergebnis mit Stableford ermitteln, damit die Zählspielergebnisse der Pros umgewandelt werden.

Beachten Sie zusätzlich unbedingt die weiteren Erläuterungen in den weiteren Screenshots!

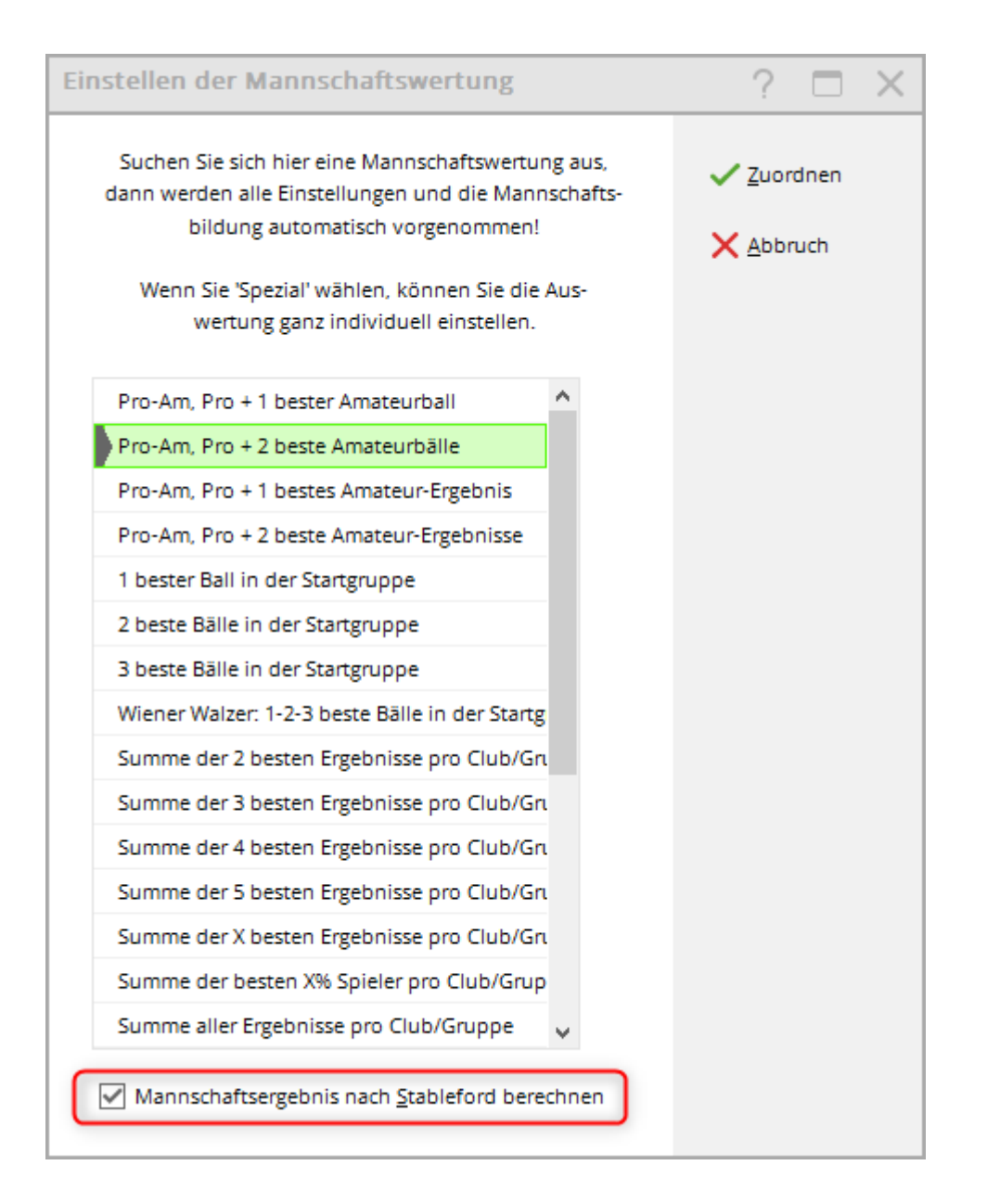

### Mannschaftswertungen drucken

Die Mannschaftswertung drucken Sie direkt über den Button "Mannschaftswertung". Die 1. Runde drucken Sie wie gewohnt. Sie erhalten die Anzeige der Einzelergebnisse der Löcher. Gewertete Ergebsnisse werden *fett* dargestellt.

Wenn Sie das Mannschaftsergebnis nur für die 2. Runde drucken wollen, so nehmen Sie den Haken weg bei "Gesamtliste":

### Mannschaftsergebnis im Internet

Wenn Sie die Mannschaftsergebnisse **einzeln pro Runde** im Internet darstellen wollen, so können Sie hierzu PDFs der Mannschaftswertung der einzelnen Runden hochladen.

Wenn Sie im 2 Runden Turnier die Mannschaftsergebnisse aktivieren für die Online Darstellung, dann werden die Mannschaftsergebnisse der beiden Runden zusammengefasst.

Im Turnier unter **Internet** können Sie einstellen, ob Sie für die Mannschaftswertung brutto oder netto oder beides im Internet darstellen wollen:

| tranet-Inform                | nationen (int             | erne ID: 141      | 44)             |                | ×                                      |
|------------------------------|---------------------------|-------------------|-----------------|----------------|----------------------------------------|
| Name:                        | Pro Am T                  | urnier            |                 |                | <b>√</b> <u>о</u> к                    |
| Form:                        | Einzel - S                | tableford; 36 Lö  | cher            | manuel         |                                        |
| Informationen                | Kategorien                | Spielerzahl       | Meldegrenzen    | Funktionen     | C Kopieren F6                          |
| Ausrichter:                  | Club                      | * + I             | D: 490002500083 | ≡              | <b>,<sup>©</sup></b> <u>P</u> arameter |
| Bemerkung:<br>Nenngeld-Info: |                           |                   |                 |                | ▶ <u>E</u> xport                       |
| Start:                       | Tee:                      |                   | Zeit:           | Uhr            |                                        |
| Anzeige-Status:              | Turnier                   | ausblenden        |                 | •              |                                        |
|                              | Mannscha                  | ftswertung:       | (keine Mannscha | ftswertung z 💌 |                                        |
|                              | Quali                     | fizierte elektron | (keine Mannscha | 4/4 X          |                                        |
| Sichtbar ab: N               | feldeliste:<br>tartliste: | ••                | Brutto<br>Netto | ,              |                                        |
| E                            | rgebnisliste:             |                   | 0 +1            | Uhr            |                                        |
| Spieler und                  | Platz per Intranet        | rorüfen           | Zuletzt ges     | lartet.        |                                        |
| Meldeliste in                | is Intranet steller       |                   |                 |                |                                        |
| Startliste ins               | Intranet stellen          |                   |                 |                |                                        |
| Ergebnisliste                | ins Intranet stell        | en                | 22 06 24 16     | :53            |                                        |
| Turning in In                | tranat öffass             |                   | L lofe T        | avta           |                                        |
|                              | inaner offnen             |                   | ▶ Inf0-1        | exte           | Abbruch                                |